## **CROCODILE PHYSICS**, un logiciel de simulation

Objectif : Modéliser d'un circuit électrique à l'aide d'un logiciel de simulation

CROCODILE PHYSICS est un logiciel qui permet de faire de nombreuses simulations en physique. Nous allons l'utiliser afin d'étudier des circuits électriques.

## 1. Principales fonctions du logiciel Crocodile physics

Après avoir lancé le programme Crocodile physics, on arrive sur la fenêtre ci-dessous :

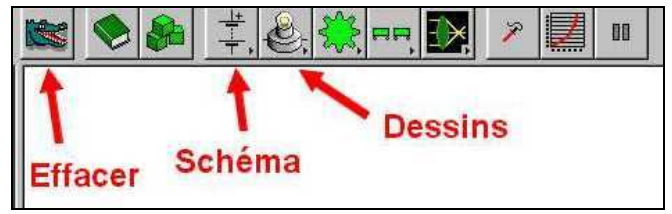

Pour faire des schémas, il suffit de cliquer sur le bouton correspondant. Il apparaît alors la barre d'outils ci-dessous :

| P Crocodile Phys | sics - [Simulation1 | 0                            |                    |                                              |             |        |
|------------------|---------------------|------------------------------|--------------------|----------------------------------------------|-------------|--------|
| Eichier Edition  | Affichage Ajout     | <u>Auteur</u> <u>M</u> esure | <u>Options</u> Son | Fe <u>n</u> être <u>?</u>                    |             |        |
| <b>₩</b>         | ∽. *₽. [            | , (, ⊅,                      | <b>1</b>           | <u>                                     </u> | > 2         | 00 🗢   |
| 1                | *                   | Résistanças                  | 1                  | •                                            |             | +      |
| Alimentations    | Interrupteurs       | resistances                  | Lampes<br>Diodes   | Voltmèti<br>Ampère                           | re<br>mètre | Retour |

Chaque bouton (alimentations, interrupteurs...) permet d'accéder à une liste plus complète de composants. Par exemple en cliquant sur le bouton **interrupteurs**, il apparaît la fenêtre cidessous :

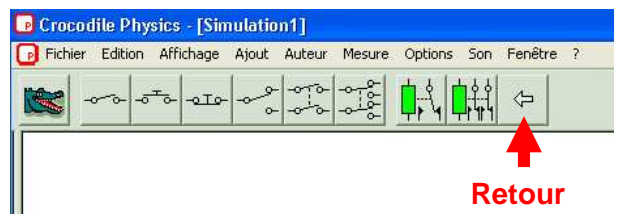

- Pour choisir un composant (générateur...) : « Cliquer & tirer » le composant pour l'amener sur la page de travail.
- Pour effacer une partie d'un schéma : utiliser la tête de crocodile comme une gomme.
- Pour relier deux composants par un fil de connexion : il faut se mettre sur une des bornes d'un composant, et en cliquant, une sorte de rouleau \_\_\_\_\_ apparaît, qui permet de dessiner des fils.
- Pour faire marcher le circuit : il suffit de fermer l'interrupteur en cliquant sur le bouton poussoir.

Attention : Le circuit ne marchera que si les composants sont correctement reliés entre-eux.

## 2. Travail

• Simuler le circuit suivant et mesurer les tensions et les intensités suivantes.

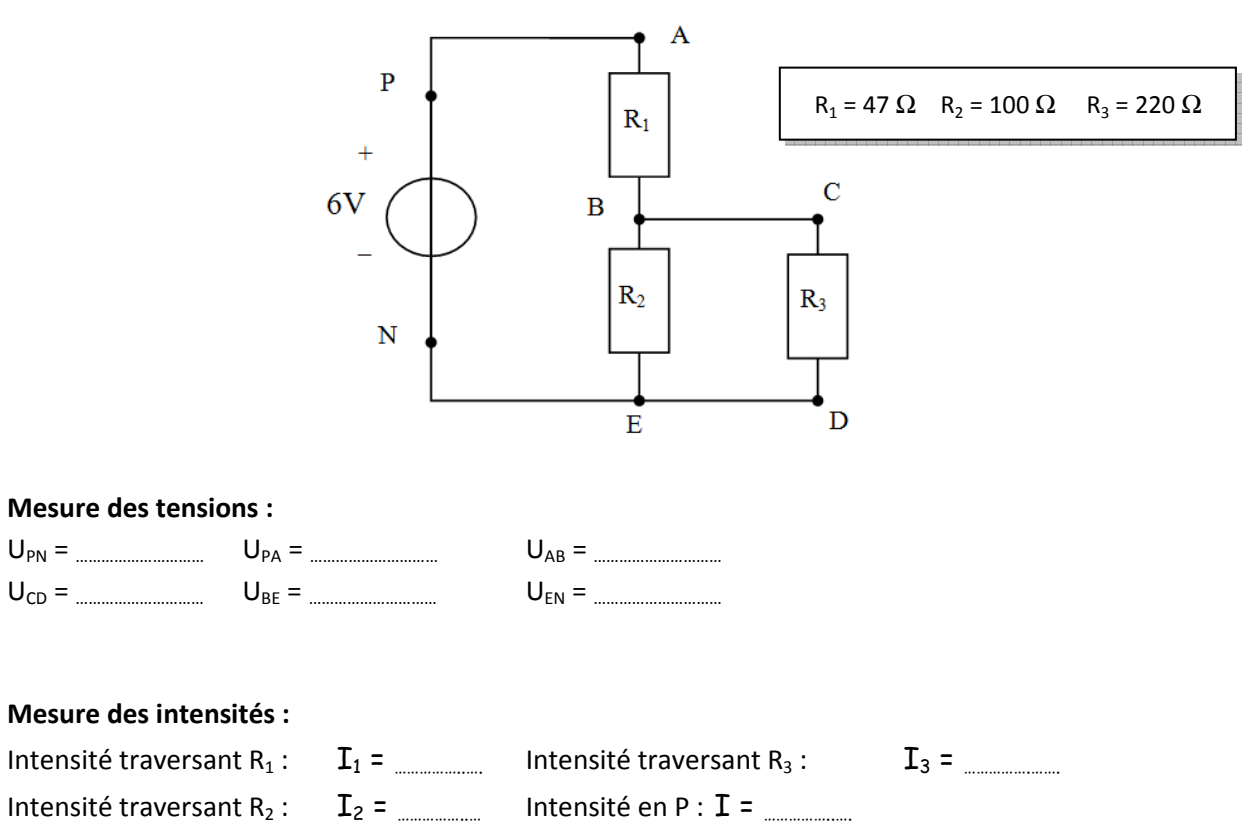

• Réaliser maintenant le circuit réel, faire les mesures et comparer les aux résultats de la simulation.

• Quel est l'intérêt d'un logiciel de simulation par rapport à l'expérimentation directe ?